Sachbereich EDV

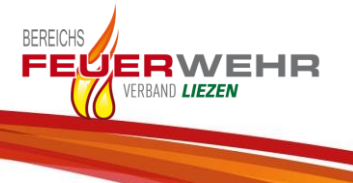

# Kursanmeldungen an der FWZS

### Kurzanleitung Deaktivierung POP-UP-BLOCKER

Um eine fehlerfreie Anmeldung zu den Kursen an der FWZS zu gewährleisten sind einige Einstellungen in den Internet-Browsern vorzunehmen.

Die Anleitung behandelt folgende Internet-Browser

- Microsoft Edge
- Mozilla Firefox
- Google Chrome
- Internet Explorer

## Sachbereich EDV

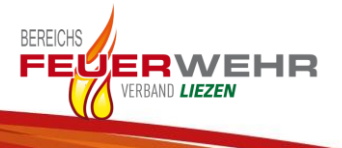

#### Microsoft Edge

- 1. Wechseln sie im neuen Microsoft Edge zu "**Einstellungen und mehr"** Einstellungen <sup>⊕</sup> > Cookies und Websiteberechtigungen.
- 2. Wählen sie in der Rubrik "Alle Berechtigungen" den Punkt "Popups und Umleitungen" <sup>C</sup> aus.
- 3. Klicken sie im Feld "**Zulassen**" auf "**Hinzufügen**" und fügen sie die Internet-Adresse < <u>http://kurse.feuerwehrschule.steiermark.at:80</u> > hinzu.
- 4. Nachdem sie mit "Hinzufügen" quittiert haben funktioniert auch die Anmeldung einwandfrei.

#### Mozilla Firefox

- 1. Wechseln sie im Browser zu "**Einstellungen**" ≡ > Einstellungen <sup>⊕</sup> > Cookies und Websiteberechtigungen.
- 2. Wählen sie in der Rubrik "Datenschutz & Sicherheit" <sup>(a)</sup> den Untermenü "Berechtigungen" aus.
- Klicken sie im Feld "Pop-up-Fenster blockieren" auf "Ausnahmen" und fügen sie die Internet-Adresse < <u>http://kurse.feuerwehrschule.steiermark.at:80</u> > hinzu.
- 4. Nachdem sie mit "Erlauben" und danach mit "Änderungen speichern" quittiert haben funktioniert auch hier die Anmeldung einwandfrei.

## Sachbereich EDV

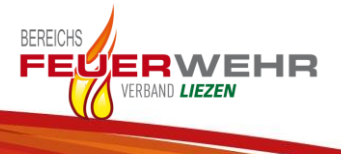

#### Google Chrome

- 2. Wählen sie in der Rubrik "Berechtigungen" den Punkt "Pop-ups und Weiterleitungen" aus.
- 3. Klicken sie im Feld "**Zulassen**" auf "**Hinzufügen**" und fügen sie die Internet-Adresse < <u>http://kurse.feuerwehrschule.steiermark.at:80</u> > hinzu.
- 4. Nachdem sie mit "Hinzufügen" quittiert haben funktioniert auch die Anmeldung einwandfrei.

#### Internet Explorer

- 1. Wechseln sie im Browser zu "Einstellungen" <sup>®</sup> und weiter zu "Internetoptionen".
- 2. Wählen sie im Karteireiter "Datenschutz" das Untermenü "Popupblocker einschalten" aus und klicken sie auf "Einstellungen".
- Fügen sie die Internet-Adresse
  <a href="http://kurse.feuerwehrschule.steiermark.at:80">http://kurse.feuerwehrschule.steiermark.at:80</a> hinzu.
- 4. Nachdem sie mit "Hinzufügen" quittiert haben funktioniert auch hier die Anmeldung einwandfrei.

Bei Detailfragen zu den einzelnen Einstellungen wenden sie sich vertrauensvoll an ihren EDV-Ortsbeauftragten.

HBI d.V. Gernot Hejlik – August 2021